#### **INDICAZIONI OPERATIVE PER ISCRIZIONI AI SERVIZI SCOLASTICI**

L'iscrizione avviene dal sito istituzionale del Comune di Occhieppo Inferiore all'indirizzo <u>https://www.comune.occhieppo-inferiore.bi.it/</u> selezionando il pulsante "Sportello online"

#### Collegamenti Rapidi

|   | GEOTEC SUE            |     | <b>pagoPA</b><br>Accedi al sistema di pagamento pagoPA      | ď  | Calcolo IMU<br>Accedi alla sezione dedicata                            | ď  |
|---|-----------------------|-----|-------------------------------------------------------------|----|------------------------------------------------------------------------|----|
| ⇔ | SPORTELLO ONLINE      | i.  | URP<br>Ufficio Relazioni con il Pubblico                    | ď  | <b>Uffici</b><br>Scopri contatti e orari degli Uffici                  | ď  |
|   | Modulistica           |     | Regolamenti<br>Sfoglia i regolamenti comunali               | ď  | Domande frequenti (FAQ)<br>Qui puoi trovare la risposta al tuo quesito | ď  |
|   | Strumenti urbanistici | ľ   | S.U.A.P.<br>Accedi allo Sportello Unico Attività Produttive | ď  | <b>Eventi</b><br>Il calendario di Eventi e Manifestazioni              | ď  |
|   | Servizio Alert System | r I | MYfree HOT-SPOT                                             | ГŽ | Privacy UE GDPR 2016/679                                               | ΓŽ |

#### Successivamente selezionare il riquadro "ACQUISTO BUONI MENSA"

#### Benvenuti nello Sportello OnLine

Lo Sportello OnLine permette un accesso rapido ed unificato ai servizi digitali erogati dall'Ente.

L'utente (cittadino o impresa) potrà autenticarsi sul portale usando le credenziali di accesso dello SPID, il Sistema Pubblico di Identità digitale, se già registrato oppure usando la propria carta d'identità elettronica (CIE).

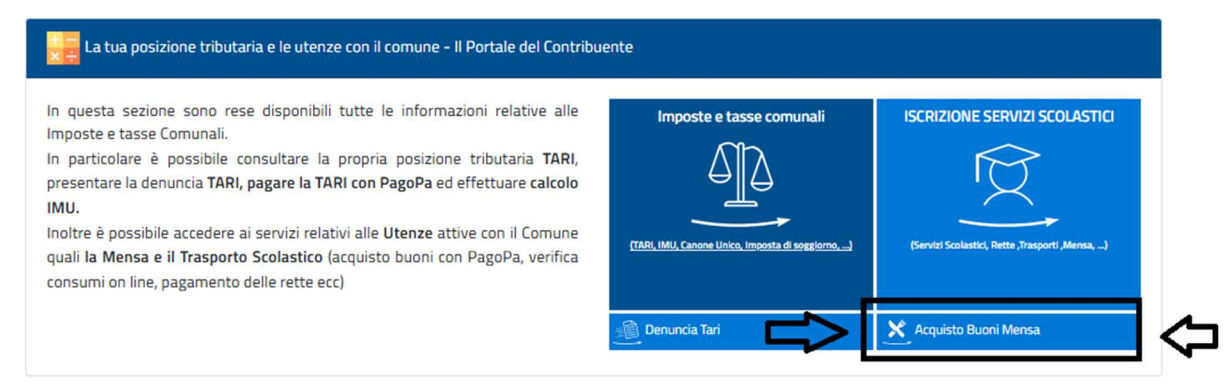

Da qui si accede alla pagina "<u>PORTALE DEL CONTRIBUENTE</u>" dove in alto a destra si seleziona "Accedi all'Area Personale" e successivamente si entra tramite SPID /CIE/EIDAS.

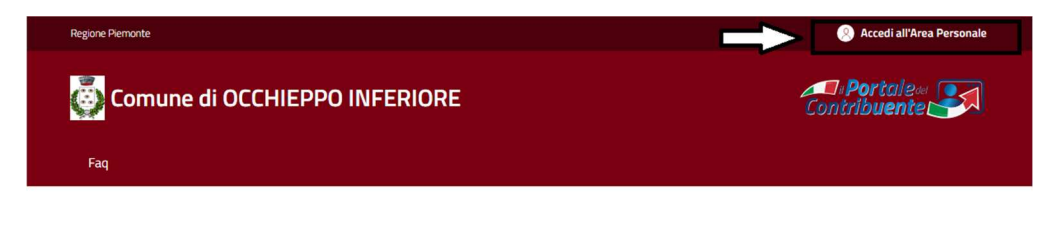

#### Cos'è il Portale del Contribuente?

Il portale del contribuente è un servizio del Comune dove il cittadino può trovare tutte le informazioni generali relative alle Imposte e Tasse Comunali. Tramite l'accesso all'area personale è possibile consultare le proprie Posizioni Tributarie, effettuare il calcolo IMU/TASI ed eventualmente stamparsi i modelli di pagamento per i relativi pagamenti. Il Portale è sempre attivo, quindi è possibile consultare i propri dati comodamente da casa senza doversi recare in Comune.

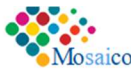

## Accedi

Per accedere al sito e ai suoi servizi, utilizza una delle seguenti modalità.

#### SPID

| Accedi con SPID, il sistema Pubblico di Identità Digitale     |
|---------------------------------------------------------------|
| Entra con SPID                                                |
| Come attivare SPID                                            |
| <b>CIE</b><br>Accedi con la tua Carta d'Identità Elettronica. |
| 🚯 Entra con CIE                                               |
| Come richiedere CIE                                           |
| eIDAS<br>Accedi con le tue credenziali europee eIDAS.         |
| () Entra con elDAS                                            |
| Come richiedere elDAS                                         |

Una volta effettuato l'accesso verrete posizionati in automatico sulla sezione IMPOSTE E TASSE COMUNALI e dovrete scegliere ISCRIZIONI AI SERVIZI e in seguito ISCRIZIONI AI SERVIZI SCOLASTICI.

| 🖾 Messaggi            | Attività       | 🖇 Dati Personali                | 🐗 Imposte e tasse comu                                                                                          | Inali 🖸 Esci                                                                                                    |
|-----------------------|----------------|---------------------------------|----------------------------------------------------------------------------------------------------|----------------------------------------------------------------------------------------------------|
| IONI 🚊 ISCRIZIO       | DNI AI SERVIZI | CONSULTAZIONE POSIZIONE CATASTA | LE 🖻 RICHIESTA CONSEI                                                                                           | NSO INVIO MAIL                                                                                                    |
| B                     |                | E                               |                                                                                                    | E                                                                                                    |
| 💭<br>ce TARI Inserite |                | zione ai Servizi Scolastic      | ci P                                                                                                    | Archivio Iscrizioni                                                                                                    |
|                       | Messaggi       | Messaggi Attività               | Messaggi  Attività  Attività  Dati Personali   Iscrizione ai Servizi Scolastic  Iscrizione ai Servizi Scolastic | Messaggi  Attività  Attività  Dati Personali  Attività  Attività  Attivit |

Si apre pertanto:

# **ISTANZA ONLINE**

La domanda di iscrizione va sottoscritta dal genitore che redigerà nell'anno successivo la dichiarazione dei redditi (Modello 730) perché in questo modo potrà scaricarsi i pagamenti dei servizi da portare in detrazione.

Per ogni iscritto sarà necessario presentare un'istanza/iscrizione. Pertanto un genitore che vuole iscrivere due figli anche per lo stesso servizio deve fare due domande di iscrizione.

Si procede con l'iscrizione confermando l'informativa sulla privacy e si clicca su Avanti.

INFORMATIVA SULLA PRIVACY

DATI GENERALI

ACCEDI ALLA COMPILAZIONE

**RIEPILOGO ISCRIZIONE** 

I dati personali forniti e liberamente comunicati sono gestiti sulla base dell'articolo 13 del Regolamento (UE) 2016/679 General data protection regulation (Gdpr) e degli articoli 13 e successive modifiche e integrazione del decreto legislativo (di seguito d.lgs) 267/2000 (Testo unico enti locali).

Per i dettagli sul trattamento dei dati personali consulta l'<u>Informativa sulla</u> <u>Privacy.</u>

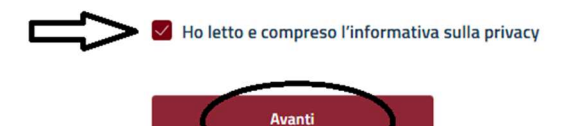

Si apre la videata con annualità 2025/2026 e "Dati Richiedente" ovvero del genitore.

Il programma propone in automatico i dati del richiedente che si è autenticato tramite SPID/CIE.

L'utente, entrando in "<u>Mostra tutti i dati del richiedente</u>", deve verificare se i dati proposti siano corretti ed aggiornati e, tramite la funzione "<u>Modifica dati anagrafici</u>", deve inserire eventuali dati mancanti segnalati dal programma (indirizzo mail, numero di telefono...).

Indicare la Qualifica del Richiedente scegliendo nel menù a tendina tra le varie tipologie proposte.

|  | Qualifica del Richiedente *    |   |
|--|--------------------------------|---|
|  | Genitore                       | - |
|  | *                              |   |
|  | Genitore                       |   |
|  | Tutore                         |   |
|  | Docente / Operatore Scolastico |   |
|  | Dipendente Comunale            |   |

L'utente nella sezione "Elenco Figli" deve poi inserire i dati del minore per cui sta compilando l'iscrizione.

Se il figlio è stato iscritto in passato troverete già in dati anagrafici del alunno e dovrete controllare che risultino corretti cliccando su MOSTA ALTRI DATI ANAGRAFICI DEL FIGLIO .

Verrà già proposta la SCUOLA, CLASSE e la SEZIONE, dovrete verificare se i dati risultino corretti, eventualmente correggerli se errati, e cliccare su CONFERMA DATI SCOLASTI per salvare.

| nare il figli<br>ESIDERA IS | ı ∨<br>o per il quale vi<br>SCRIVERE PIù F    | ene fatta l'i<br>IGLI OCCOR                                                   | scrizione                                                                                             |                                                                                                    |
|-----------------------------|-----------------------------------------------|-------------------------------------------------------------------------------|----------------------------------------------------------------------------------------------------|----------------------------------------------------------------------------------------------------|
| nare il figli<br>ESIDERA IS | o per il quale vi<br>SCRIVERE PIù F           | ene fatta l'i<br>IGLI OCCOR                                                   | iscrizione                                                                                            |                                                                                                    |
| ESIDERA IS                  | SCRIVERE PIù F                                |                                                                               |                                                                                                    |                                                                                                    |
|                             |                                               |                                                                               | INC RIPETERE LISCRIZIUI                                                                               | VE PER OGNI FIGLIO                                                                                                |
|                             |                                               |                                                                               |                                                                                                    |                                                                                                    |
|                             |                                               |                                                                               |                                                                                                    |                                                                                                    |
|                             | VITTORIO - C.F                                |                                                                               | )                                                                                                    |                                                                                                    |
| ті                          | Modifica Dati                                 | Questi sono                                                                   | o i dati scolastisci proposti per l'ann                                                               | o successivo, confermarli mediante il                                                                             |
| OLASTICI                    | Scolastici                                    | pulsante                                                                      |                                                                                                    |                                                                                                    |
| uola                        |                                               |                                                                               | Classe                                                                                                | Sezione                                                                                                    |
| cuola Elem                  | entare                                        | ~                                                                             | 2                                                                                                    | A ×                                                                                                    |
|                             |                                               |                                                                               |                                                                                                    |                                                                                                    |
| cuola Elem                  | entare                                        | ~                                                                             | 2                                                                                                    | A                                                                                                    |
|                             | TI<br>OLASTICI<br>:uola<br><b>:cuola Elem</b> | VITTORIO - C.F<br>TI Modifica Dati<br>Scolastici<br>uola<br>Gcuola Elementare | VITTORIO - C.F:<br>TI Modifica Dati Questi sono<br>Scolastici pulsante<br>uola<br>Scuola Elementare ✓ | VITTORIO - C.F: ) TI Modifica Dati Scolastici proposti per l'ann pulsante OLASTICI uola Classe cuola Elementare 2 |

Se, invece, è il primo anno che iscrivete il proprio figlio ai servizi scolastici dovete cliccare "Aggiungi Soggetto Utenza" e compilare i dati richiesti.

| DATI ANAGRAFICI               |   |
|-------------------------------|---|
| Cognome                       |   |
| Nome                          |   |
| Sesso                         |   |
| *                             | ~ |
| Data Nascita                  |   |
| gg/mm/aaaa                    |   |
| Comune o Stato Estero Nascita |   |
| *                             | · |
| Codice Fiscale                |   |

### DATI RESIDENZA

| * Indirizzo Civico 0     | Comune      |  |  |
|--------------------------|-------------|--|--|
| Indirizzo<br>Civico<br>O | *           |  |  |
| Indirizzo<br>Civico<br>O |             |  |  |
| Civico<br>O              | In division |  |  |
| Civico O                 | Indirizzo   |  |  |
| 0                        | Civico      |  |  |
|                          | 0           |  |  |
|                          |             |  |  |
| Sub                      | Sub         |  |  |

# DATI RECAPITO Proponi Dati Residenza Comune \* \* \* \* \* Indirizzo Civico O O Sub Sub

Si prosegue indicando la sede della frequenza (ovvero se è iscritto alla scuola dell'infanzia, scuola primaria o scuola secondaria di 1<sup>^</sup> grado), la classe e la sezione.

Terminato il caricamento dei dati del genitore e dell'alunno potete procedere con l'iscrizione cliccando su AVANTI.

Successivamente alla voce "Completa La Domanda" si accede al modulo di iscrizione, dove è necessario selezionare i servizi per cui si intende presentare l'istanza/iscrizione. Per ogni servizio sarà necessario indicare i dati richiesti e confermare il modulo di iscrizione.

Solo dopo aver confermato tutti i servizi prescelti, sarà necessario cliccare su "Avanti". Il programma proporrà il riepilogo dell'istanza/iscrizione che l'utente potrà modificare o confermare.

#### MENSA SCOLASTICA:

| Со | mpleta La Domanda                                        | ^   |
|----|----------------------------------------------------------|-----|
| Ν  | IODULO DI ISCRIZIONE                                     | Ţ   |
|    | Servizio per il quale si intende effettuare l'Iscrizione |     |
|    | *                                                        | (`) |
|    | *                                                        |     |
|    | DOPOSCUOLA                                               |     |
|    | MENSA SCOLASTICA                                         |     |
|    | PRESCUOLA                                                |     |
|    | TRASPORTO SCOLASTICO                                     |     |

#### MODULO DI ISCRIZIONE

| Servizio per il quale si intende effettuare l'Iscrizione<br>Mensa Scolastica | SELEZIONARE DAL MENU'<br>A TENDINA LA TARIFFA<br>DESIDERATA |
|------------------------------------------------------------------------------|-------------------------------------------------------------|
| Seleziona la Tariffa<br>*                                                    |                                                             |
| Usufruisco del Pasto Speciale / Dieta                                        |                                                             |
| PER CONSULTARE LE INFORMATIVE DEL SERVIZIO MENSA SCOLASTICA ACCEDER          | RE AL SEGUENTE LINK                                         |
| CONFERMA                                                                     |                                                             |

Per quanto riguarda il servizio MENSA SCOLASTICA dovrete selezionare nel menù a tendina la tariffa .

Se l'alunno deve usufruire di un pasto speciale dovrete inserire il flag e scegliere nel menù a tendina il tipo di pasto desiderato. Si ricorda che è obbligatorio allegare il MODULO DEL CERTIFICATO DEL PASTO SPECIALE compilato.

N.B.: in presenza di debiti dell'anno scolastico precedente, il sistema non permetterà di concludere l'istanza, pertanto sarà necessario prima saldare il debito e poi procedere con l'iscrizione per l'a.s. 2025/2026.

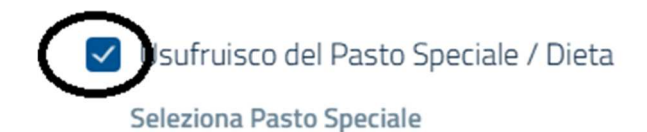

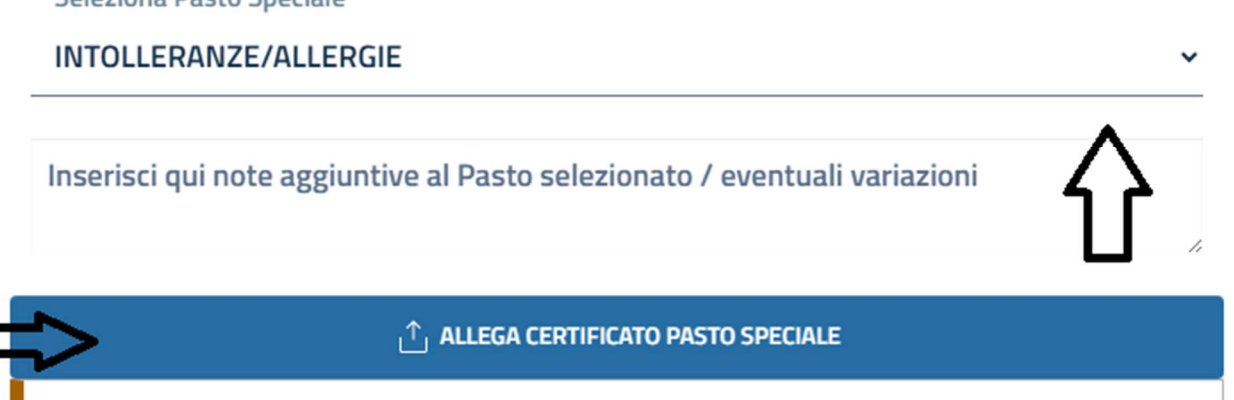

#### N.B. SE SI VOGLIONO INSERIRE ALTRI SERVIZI (AD. ES. DOPO SCUOLA/TRASPORTO) OCCORRE SELEZIONARE IL TASTO "INSERISCI ALTRI SERVIZI", SI SCEGLIE IL SERVIZIO RICHIESTO E SI CONFERMA.

ORTALE DEL CONTRIBUENTE

E' stato aggiunto il servizio MENSA SCOLASTICA con successo!!

Si vogliono inserire altri servizi per VITTORIO I oppure si vuole proseguire alla videata successiva di riepilogo dati per poi confermare e inviare la domanda d'iscrizione all' Ufficio Comunale?

INSERISCI ALTRI SERVIZI

PROSEGUI PER CONFERMARE E INVIARE LA DOMANDA AL COMUNE

#### SERVIZIO DOPO SCUOLA:

Selezionare nel menù a tendina il servizio desiderato e successivamente selezionare la Tariffa desiderata.

## MODULO DI ISCRIZIONE

| Servizio per il quale si intende effettuare l'Iscrizione DOPOSCUOLA   | *                       |
|-----------------------------------------------------------------------|-------------------------|
| Seleziona la Tariffa                                                  | $\overline{\mathbf{O}}$ |
| Inserisci qui eventuali annotazioni inerenti alla Tariffa selezionata | 1                       |
|                                                                       |                         |

#### SERVIZIO TRASPORTO SCOLASTICO:

Selezionare nel menù a tendina il servizio desiderato e successivamente selezionare il sotto servizio ed infine la tariffa desiderata.

# MODULO DI ISCRIZIONE

Servizio per il quale si intende effettuare l'Iscrizione

#### TRASPORTO SCOLASTICO

| _ | Seleziona il Sotto Servizio |   |
|---|-----------------------------|---|
|   | *                           | < |
|   | *                           |   |
| Ч | ANDATA E RITORNO            |   |
| ٦ | SOLO ANDATA                 |   |
|   | SOLO RITORNO                |   |

SELEZIONARE IL SOTTO SERVIZIO

## MODULO DI ISCRIZIONE

| Servizio per il quale si intende effettuare l'Iscrizione |    |
|----------------------------------------------------------|----|
| TRASPORTO SCOLASTICO                                     | *  |
| Seleziona il Sotto Servizio                              |    |
| ANDATA E RITORNO                                         | ~  |
| Seleziona la Tariffa                                     |    |
| *                                                        | Ū, |
| *                                                        |    |
| TARIFFA 1 FIGLIO ISEE OLTRE 15000,01 ( €19,00 )          |    |
| TARIFFA 2 O PIU' FIGLI ISEE OLTRE 15000,01 ( €15,20 )    |    |
|                                                          | ,  |

#### SELEZIONARE LA TARIFFA

#### SERVIZIO PRESCUOLA:

Selezionare nel menù a tendina il servizio desiderato e successivamente selezionare la Tariffa desiderata.

# MODULO DI ISCRIZIONE

| П        |             |
|----------|-------------|
|          | ~           |
| $\nabla$ | $\frown$    |
|          | $( \cdot )$ |
|          | <b>v</b>    |

Quando saranno inseriti tutti i servizi di cui si vuole usufruire comparirà in calce alla domanda l'elenco dei servizi scelti e si conferma cliccando il tasto <u>PROSEGUI PER CONFERMARE E INVIARE LA DOMANDA AL</u> <u>COMUNE</u>.

Si aprirà successivamente una schermata con il RIEPILOGO DATI COMPILATI suddivisi per dati richiedente, dati alunno ed elenco servizi inseriti.

#### DATI RICHIEDENTE

| DATI ANAGRAFICI                    |   |
|------------------------------------|---|
| Situazione Lavorativa dei Genitori |   |
|                                    |   |
| Nome                               |   |
|                                    |   |
| Cognome                            |   |
|                                    |   |
| Sesso                              |   |
|                                    |   |
| Data Nascita                       |   |
| 04/11/1982                         |   |
| Codice Fiscale                     |   |
|                                    |   |
| Comune Nascita                     |   |
|                                    |   |
|                                    |   |
| DATI RESIDENZA                     |   |
| Comune                             |   |
|                                    |   |
| Indirizzo                          |   |
|                                    |   |
| Eiviro                             |   |
| 1                                  |   |
|                                    |   |
|                                    |   |
| DATIALONNO                         | ^ |

| Nome<br>GIOELE                                           |       |      |  |
|----------------------------------------------------------|-------|------|--|
| Cognome                                                  |       |      |  |
| Sesso<br>Maschio                                         |       |      |  |
| Data Nascita<br>14/03/2015                               |       |      |  |
| Codice Fiscale                                           |       |      |  |
|                                                          |       |      |  |
| Comune Nascita<br>N                                      |       |      |  |
| Comune Nascita                                           | ENZA  | <br> |  |
| Comune Nascita                                           | DENZA | <br> |  |
| Comune Nascita<br>N<br>DATI RESID<br>Comune<br>Indirizzo | DENZA |      |  |
| Comune Nascita M DATI RESID Comune Indirizzo I Civico 1  | DENZA |      |  |

| TRASPORTO SCO                                    | LASTICO                           |  |
|--------------------------------------------------|-----------------------------------|--|
| <sup>Tariffa</sup><br>TRASPORTO ANNUAL           | E                                 |  |
| Autorizzo mi* Figli* a sce                       | idere da sol* alla Fermata        |  |
| MENSA SCOLAS                                     | ΓΙCΑ                              |  |
| BUONO INTERO                                     |                                   |  |
| Richiedo di usufruire del<br>MOTIVI ETICO/RELIGI | <sup>v</sup> asto Speciale<br>OSI |  |
| Note aggiuntive ed event<br>NO CARNE             | uali comunicazioni                |  |
|                                                  | 10                                |  |

Per conferma le registrazione della pratica da inviare al Comune dovete cliccare sul pulsante CONFERMA LA REGISTRAZIONE (ISTANZA ULTIMATA).

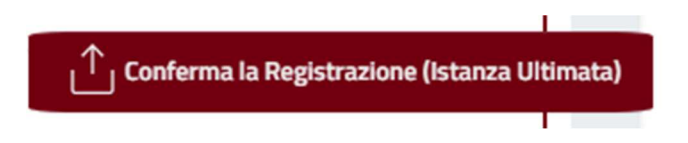

Verrà così creato un pdf che il genitore potrà scaricare dal portale e contemporaneamente riceverà una mail di conferma dell'invio con allegato il medesimo documento.

# PORTALE DEL CONTRIBUENTE

LA PRATICA E' STATA CONFERMATA ED INVIATA AL COMUNE, CHE PROVVEDERA' ALLA SUCCESSIVA REGISTRAZIONE IN BANCA DATI!

| SCARICA RICEVUTA ISCR_2025-7_13052025141636.pdf ( 70,02 KB ) |  |  |  |  |
|--------------------------------------------------------------|--|--|--|--|
| Chiudi                                                       |  |  |  |  |

Per ulteriori informazioni contattare l'Ufficio Segreteria al n° 015/591791 interno 2 oppure scrivendo alla seguente mail: segreteria@occhieppoinf.it